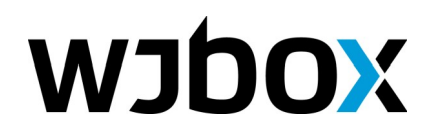

# Как начать работу с сервисом WJBOX

# 1. Подготовительный этап

Что необходимо приготовить:

- 1. Обычный компьютер, подключенный к Интернету. Использоваться будет в основном интернетбраузер (программа для просмотра интернет-сайтов). Можно использовать Firefox, Яндекс.Браузер, Chrome, Chromium, Edge.
- 2. Планшет или смартфон (можно использовать медиа плеер, если есть) с установленной ОС Android (версия начиная с 4.4.).

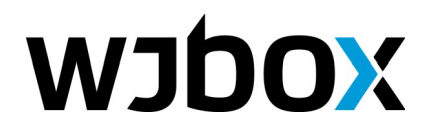

8 800 700-28-54, 8 922 517-28-89 info@wjbox.ru www.wjbox.ru

# 2. Регистрация в WJBOX

Зайдите на сайт <u>https://cp.wjbox.ru</u> и пройдите процедуру регистрации. После регистрации вы получите имя пользователя и пароль для авторизации в системе.

| <b>WJDO</b>                                                                                                    |  |
|----------------------------------------------------------------------------------------------------|--|
| Регистрация                                                                                                    |  |
| E-mail *                                                                                                    |  |
| Существующий адрес электронной почты. Все почтовые сообщения с сайта будут<br>отсылаться на этот адрес. Адрес электронной почты не будет публиковаться и будет<br>использован только по вашему желанию: для восстановления пароля или для<br>получения новостей и уведомлений по электронной почте. |  |
| Пароль * Сложность пароля:                                                                                                    |  |
| Повторите пароль *                                                                                                    |  |
| Укажите пароль для новой учётной записи в обоих полях.                                                                                                    |  |
| Я не робот<br>геСАРТСНА<br>Конфиденцивльность - Условия использования                                                                                                    |  |
| Регистрация                                                                                                    |  |
|                                                                                                    |  |
|                                                                                                    |  |

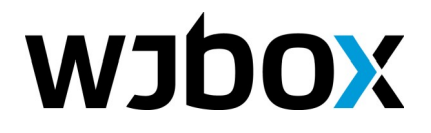

3. Авторизация. Введите адрес электронной почты (имя пользователя) и пароль.

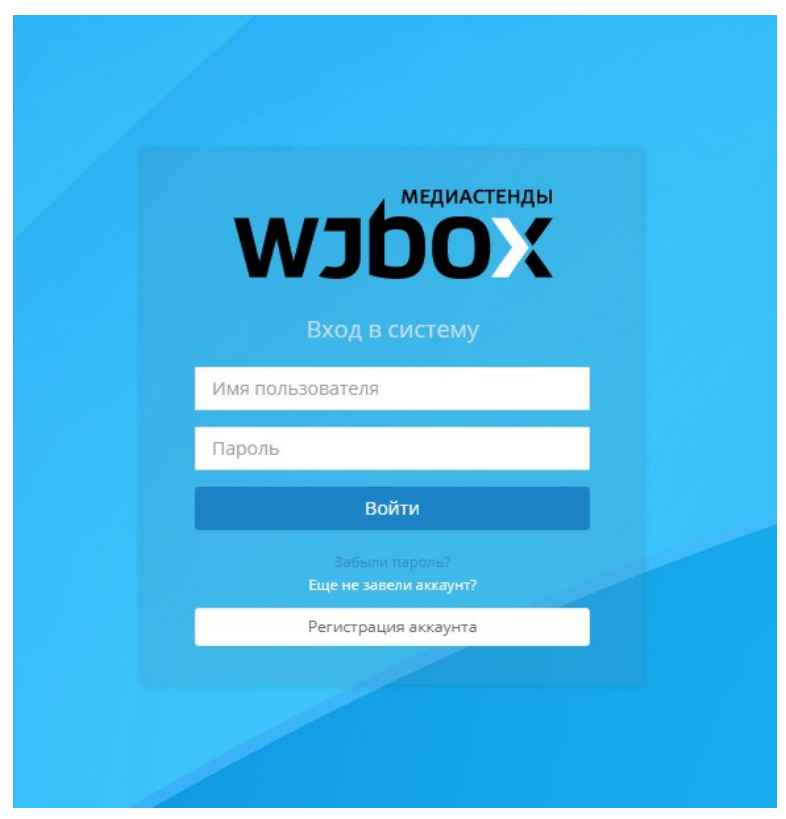

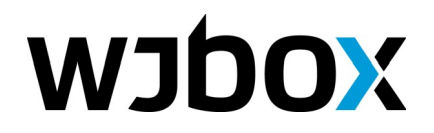

#### 4. После авторизации попадаем на главную страницу сервиса

Здесь выводится текущая ситуация по нашему аккаунту.

Пока на нем ничего интересного для нас нет, идем дальше к следующему шагу.

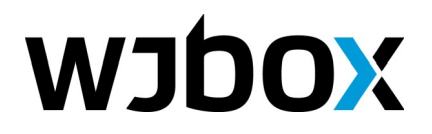

info@wjbox.ru www.wjbox.ru

#### 5. Посмотрим, как организован сервис

В боковом меню вы можете увидеть три самых важных пункта:

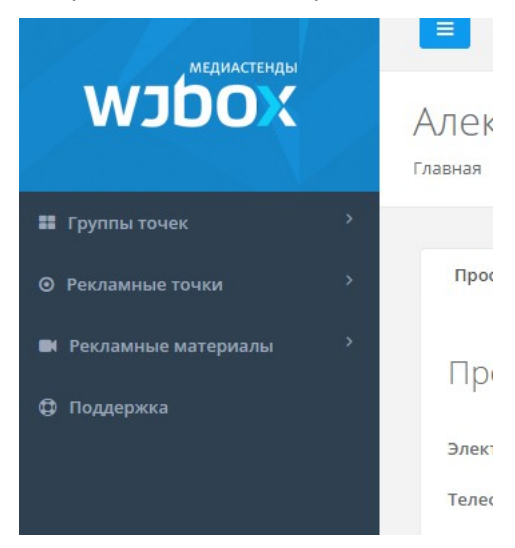

1. *Рекламные точки*. Раздел содержит все ваши рекламные точки. Под такой точкой подразумевается реальное устройство, которое будет транслировать ваши рекламные материалы. Такой точкой в нашем случае является ваш планшет.

В рамках тарифа рекламные точки можно добавлять, изменять, удалять, настраивать.

- 2. *Группы точек*. Рекламные точки можно сгруппировать в группы. Сделано это для того, чтобы была возможность создавать расписания для целой группы рекламных точек. Для одной группы точек в системе существует только одно расписание.
- 3. *Рекламные материалы.* Здесь находится система управления видео роликами, изображениями и аудио файлами. В рамках тарифа рекламные материалы можно добавлять, изменять, удалять, настраивать.

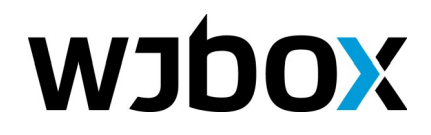

### 5. Рекламные точки

При регистрации система автоматически создала одну рекламную точку и поместила ее в основную группу. Также после регистрации в системе есть один рекламный ролик и одно изображение.

Зайдите в раздел «Рекламные точки». Обратите внимание, что у каждой точки есть номер (Id). Этот номер понадобится для установления связки между вашим устройством (планшетом, например) и рекламной точкой в сервисе WJBOX.

| 💌 🎽 💌 📚 🚺 🙆 🗖 /           | 🛕 БЮЛ  🖬 Инте    | 🕒 Нот 🕒 Пр.      | as III Breac | 💆 Adva 📙 C                  | SS3 🔘 Icons | 🜔 АНО 🚺   | Сист 💽 Ре 🗙      | +        | ≡ -        |      | ×               |
|---------------------------|------------------|------------------|--------------|-----------------------------|-------------|-----------|------------------|----------|------------|------|-----------------|
| ← Я Ċ ср.wjbox.ru Рек     | сламные точки    | WJBOX            |              |                             |             |           |                  | e +      | ce 🇯       | 0    | $\underline{+}$ |
|                           |                  |                  |              |                             |             |           | 🛔 t2@            | wjbox.ru | 2-10       | ₽0 0 | •               |
| WJDOX                     | Рекла<br>главная | амные то         | ЧКИ          |                             |             |           |                  |          |            |      |                 |
| 📰 Группы точек 💦 👌        |                  |                  |              |                             |             |           |                  |          |            |      |                 |
| • Рекламные точки         | + до             | бавить рекламнун | о точку      |                             |             |           |                  |          |            |      |                 |
| 🛤 Рекламные материалы 💦 👌 | Id               | Название         | Boci         | произво <mark>д</mark> ится | Группа      | Pa        | асписание сохран | нено Вер | сия распис | ания |                 |
| 🗘 Поддержка               | 8947             | Точка А          | откл         | ючена                       | Основная    | группа не | PT               |          |            |      |                 |
|                           | 8948             | Точка В          | откл         | ючена                       | Основная    | группа не | PT               |          |            |      |                 |
|                           |                  |                  |              |                             |             |           |                  |          |            |      |                 |
|                           |                  |                  |              |                             |             |           |                  |          |            |      |                 |
|                           |                  |                  |              |                             |             |           |                  |          |            |      |                 |
|                           |                  |                  |              |                             |             |           |                  |          |            |      | •               |

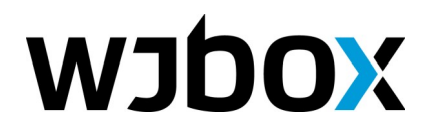

#### 8 800 700-28-54, 8 922 517-28-89

<u>info@wjbox.ru</u> www.wjbox.ru

Вы можете войти на страницу точки и посмотреть ее характеристики. Поскольку точка еще не связана реальным устройством, везде будут прочерки.

| Просмотреть   | Настройки | Удалить                  | Статистика 👻                            |             |                                       |
|---------------|-----------|--------------------------|-----------------------------------------|-------------|---------------------------------------|
|               |           | Харак                    | ктеристики:                             |             | Состояние: отключена                  |
|               |           | ID<br>Устрої             | йство                                   | 8947        | Основная группа<br>Версия расписания: |
|               |           | Верси:<br>Часов<br>Свобо | я Апагоїа<br>ой пояс<br>дного места, Мб |             |                                       |
|               |           | IP<br>WiFi               |                                         | _           |                                       |
|               |           | Верси:<br>ЧТО І          | я приложения<br>ВОСПРОИЗВОДІ            | —.—<br>ИТСЯ |                                       |
| Предыдущий ро | олик: —   | Сейчас в                 | зоспроизводится: —                      |             | Следующий ролик: —                    |

Когда точка будет подключена, отобразятся ее характеристики.

Рекламную точку можно настроить через вкладку «Настройки». Там можно (и нужно!) указать новый пароль доступа к точке. Этот пароль вместе с ld точки нам понадобится для настройки соединения с планшетом.

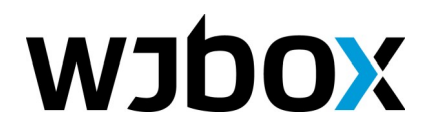

# 6. Группы рекламных точек

В разделе показываются все созданные группы. При клике по группе можно в нее войти. В нашем случае группа называется «Основная группа», и она содержит 2 рекламные точки. Обе на текущий момент отключены.

| 💌 💌 💌 🧐 🚺 🙆 💶 🔺 БК       | ОЛ 💟 Инте 🗋 Hon     | 🗎 🗋 Прав 👫 Bread | 💆 Adva 📙 CSS3        | 🔘 Icons 🏾 🌔 AHO | ∑ Сист ∑ О × + | Ξ -           | n x   |
|--------------------------|---------------------|------------------|----------------------|-----------------|----------------|---------------|-------|
| 🔶 Я 🖒 ср.wjbox.ru Основн | ая группа   WJBOX   |                  |                      |                 | Ē              | 🛨 🖈 🚾 💩       | é 🛃 🔺 |
| медиастенды              |                     |                  |                      |                 | 👗 t2@wjbo      | x.ru 🚔 2-10 ₽ | 0     |
| WJDOX                    | Основная<br>главная | а группа         |                      |                 |                |               |       |
| 👪 Группы точек 💦 👌       |                     |                  |                      |                 |                |               |       |
| ⊘ Рекламные точки >      | Рекламные           | гочки (2) Наст   | оойки Удалить        | Записи          | Календарь Наст | ройки недели  |       |
| 🛤 Рекламные материалы 🔷  | Добавить ре         | кламную точку    |                      |                 |                |               |       |
| 🔁 Поддержка              | Id Ha:              | вание Ст         | атус сохранения рас  | писания         | Воспроиз       | водится       |       |
|                          | 8947 To-            | ika A Pa         | списание не сохранен | 0               | отключена      | a             | _     |
|                          | 8948 To-            | ка В Ра          | списание не сохранен | 0               | отключена      | a             |       |
|                          |                     |                  |                      |                 |                |               |       |
|                          |                     |                  |                      |                 |                |               |       |
|                          |                     |                  |                      |                 |                |               |       |
|                          |                     |                  |                      |                 |                |               |       |
|                          |                     |                  |                      |                 |                |               |       |
|                          |                     |                  |                      |                 |                |               |       |

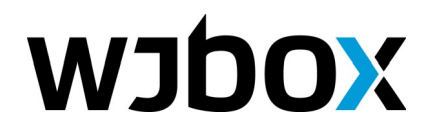

# 7. Рекламные материалы

Этот раздел показывает все добавленные в наш аккаунт рекламные материалы. Система автоматически создала 2 материала: видео ролик и изображение. Их-то мы и будем наблюдать на нашем планшете. В рамках тарифа вы можете загрузить свои рекламные материалы (есть кнопка «добавить»).

| 💌 💌 💌 🔅 🚺 🔘 🗖         | 🛕 БЮЛ 🔛 Инте 🇋         | Нот 🎦 Прав | 👖 Breac 💆 | Adva 📙 CSS3      | O Icons | с ано | Сист              | <mark>)</mark> Ре × – | +        | Ξ        | -   |    | ×                        |
|-----------------------|------------------------|------------|-----------|------------------|---------|-------|-------------------|-----------------------|----------|----------|-----|----|--------------------------|
| ← Я Ċ cp.wjbox.ru F   | екламные материалы     | WJBOX      |           |                  |         |       |                   |                       | ° *      | ce       | 🤌 👌 | RP | $\underline{\downarrow}$ |
| медиастенды           |                        |            |           |                  |         |       |                   | <b>≗</b> t2@v         | vjbox.ru | 2-10     | ₽0  | •  | A                        |
| WJUUX                 | Реклам<br>главная      | ные мате   | ериаль    | Ы                |         |       |                   |                       |          |          |     |    |                          |
| 📰 Группы точек        | >                      |            |           |                  |         |       |                   |                       |          |          |     |    |                          |
| О Рекламные точки     | Добавить -<br>Название |            | Продолжит | тельность (сек.) |         |       | Размер (          | M6.)                  | Испол    | тызуется |     |    |                          |
| 🛤 Рекламные материалы | > 🔚 Изображен          | ие 1       | 10c       |                  |         |       | 0.1 M6            |                       | -        |          |     |    |                          |
| 🗘 Поддержка           | 🖬 Ролик 1              |            | 35.2c     |                  |         |       | 6 <mark>M6</mark> |                       | - 1      |          |     |    |                          |
|                       |                        |            |           |                  |         |       |                   |                       |          |          |     |    | Ţ                        |

Пришло время настроить наш планшет в качестве рекламной точки.

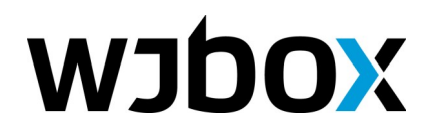

#### 8. Настройка планшета в качестве рекламной точки

- 1. Первым делом надо установить приложение WJBOX на планшет. Приложение доступно через стандартный установщик Play Market (Google Play). Находим приложение WJBOX в поиске, устанавливаем.
- Запускаем приложение. При первом запуске оно покажет форму настроек. Здесь важно правильно ввести Id и пароль. Получить Id и задать пароль можно в разделе личного кабинета «Рекламные точки».
- 3. В настройках обратите внимание на информацию по подключению к интернету. Интернет обязательно должен быть подключен!
- 4. Нажмите «Сохранить настройки». Устройство подключится к серверу, начнется скачивание расписания и рекламных материалов, о чем будут выведены уведомления. После сохранения расписания и загрузки материалов, начнется их воспроизведение.

|         |                  |             |           |   |                                                           |                    |              |      | $\Diamond$               |  |  |  |
|---------|------------------|-------------|-----------|---|-----------------------------------------------------------|--------------------|--------------|------|--------------------------|--|--|--|
| • Интер | • Интернет • USB |             |           |   | Подключено к Интернету через WIFI точку доступа rogue_one |                    |              |      |                          |  |  |  |
| 3982    | 3982             |             |           |   |                                                           | емя 2018-07-26 12  | :15 Asia/Yer | evan |                          |  |  |  |
| •••••   |                  |             |           |   |                                                           | Наст               | ройки даты   |      |                          |  |  |  |
|         |                  |             |           |   | Версия прил                                               | пожения: 0.9.8.348 | 54           |      |                          |  |  |  |
|         | 000              | pannipinaon |           |   |                                                           | Закрыт             | ь приложені  | ие   |                          |  |  |  |
|         |                  |             |           |   |                                                           |                    |              |      |                          |  |  |  |
|         | -                | +           | ,         |   |                                                           | 1                  | 2            | 3    | $\langle \times \rangle$ |  |  |  |
|         | *                | /           |           |   |                                                           | 4                  | 5            | 6    | →                        |  |  |  |
|         | (                | )           | =         |   |                                                           | 7                  | 8            | 9    |                          |  |  |  |
|         |                  | <u>ц</u>    |           |   |                                                           | *                  | 0            | #    |                          |  |  |  |
|         |                  |             | $\rangle$ | Ĺ | $\langle \neg$                                            |                    |              |      |                          |  |  |  |

ООО «Виджибокс» ИНН: 1832143330 КПП: 183201001 ОГРН: 1171832005762 Юридический / фактический адрес: 426010, г. Ижевск, ул. Саратовская, д. 37А, литер Г, офис 11 Р/с 40702810368000008611 ПАО «Сбербанк» БИК 049401601 К/с 3010181040000000601 ОКВЭД: 62.01

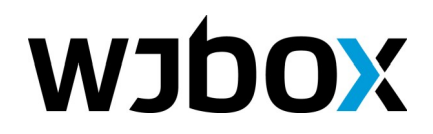

8 800 700-28-54, 8 922 517-28-89

info@wjbox.ru www.wjbox.ru

Р/с 40702810368000008611 ПАО «Сбербанк» БИК 049401601 К/с 3010181040000000601 ОКВЭД: 62.01